# Mbed Lab 10 Report WiFi and MQTT

109033130 唐振家

## - Lab Description

#### 1 . Connect B-L4S5I-IOT01A to WiFi

說明:

此部分旨在利用mbed上的接口·將mbed以及電腦連在同一個區域網路 之下·並確認是否有成功連接上。

先將電腦連上收機私人網路,利用終端輸入ipconfig找出IP位置,或 是直接利用電腦介面查詢,為[172.20.10.2]。之後進行apache2的下載在以 及測試連線是否可行。

tireless LAN adapter Wi-Fi: Connection-specific DNS Suffix . : Link-local IPv6 Address . . . . : fe80::690f:4272:6b25:1f8c%9 IPv4 Address. . . . . . . . : 172.20.10.2 Subnet Mask . . . . . . . . . : 255.255.255.240 Default Gateway . . . . . . . : 172.20.10.1

說明:

此為將Apache server下載下來之後,設定好網路端口為80(Input、 Output需相同),最後將網頁裡index.html的code複製進去檔案中,執 行./httpd.exe檔案,再輸入本地網路的IP位址,即可確認是否輸入正確的網路 地址。

| A Test Web Page      X     A Test Web Page      X     |                                |                                    | - o ×                                  |
|-------------------------------------------------------|--------------------------------|------------------------------------|----------------------------------------|
|                                                       | dex.html                       | A* to 🛱                            | ଛ ଓ   ☆ 🕀 😩 …                          |
| 🚊 Agoda 🚊 Facebook 🗅 建保卡網路服器註 🗅 新增分頁 M Gmail 💶 YouTu  | e 🔓 地圖 🛞 國立清華大學 校 🎦 國立清華大學普通 👖 | 📕 國立淸華大學 iLMS 🍈 eLearn 數位學習平台 🌓 Ro | oundcube Webma 🎦 Apple Music 🔷 🗦       |
| EE2405 Lab                                            |                                |                                    |                                        |
| Test web page for Apache                              |                                |                                    |                                        |
| You may modify this page and add additional contents. |                                |                                    |                                        |
|                                                       |                                |                                    |                                        |
|                                                       |                                |                                    |                                        |
|                                                       |                                |                                    |                                        |
|                                                       |                                |                                    |                                        |
|                                                       |                                |                                    |                                        |
|                                                       |                                |                                    |                                        |
|                                                       |                                |                                    |                                        |
|                                                       |                                |                                    |                                        |
|                                                       | 🖩 🔎 🖬 🗭 📮 🗳 🖸 🧕 🔮              | Ģ                                  | へび英令 Φ ● <sup>下午 07:34</sup> 2022/4/25 |
|                                                       |                                |                                    |                                        |

# - • Lab Description

#### 1 . Connect B-L4S5I-IOT01A to WiFi

說明:

接下來將課程網頁上的URL引入Program中,將所有的HOST\_IP部份改成 剛剛的本地網路的IP,且在mbed\_app.json,將SSID以及PASSWORD改成私 人網路的名稱及密碼,如此一來mbed才能夠連上我們自己的私人網路。

利用Gitbash開啟Apache server · 執行mbed裡的program · 如果有成功 · 即會顯示以下資訊 · 我們可以看見 · 本地的HOST為剛剛設定的172.20.10.2 · 而port為80

| 💲 Lab_De         | mo — Mbed Studio                           |                                                       |               |          |                           |
|------------------|--------------------------------------------|-------------------------------------------------------|---------------|----------|---------------------------|
| File Edit        | Selection View Go Terminal                 | Help                                                  |               |          |                           |
|                  | Active program ⊗6 <u>∧</u> 0               | led_test_client.py × G main.cpp ×                     |               |          |                           |
| S                | mbed-os-example-s v                        | 1 # led_test_client.py                                |               |          |                           |
| 90               | MINGW64:/d/Softwar                         | re/Apache24/Apache24/bin                              | — (           | ) X      |                           |
| لح               | tomkitty512@LAPTOP-N                       | ZDHN3UH MINGW64 ~                                     |               | -        |                           |
| ې <del>ې</del> ر | s cd D:                                    |                                                       |               |          | running                   |
| ДЦ<br>Д          | Build states and software Apache           | 7DHN3UH MINGW64 /d<br>24/Apache24/bin/                |               |          |                           |
| Q                | Del tomkitty512@LAPTOP-N                   | 7DHN3UH MINGW64 /d/Software/Apache24/Apache24         | 1/bin         |          |                           |
| Ì                | \$ ./http.exe<br>bash: ./http.exe: No      | such file or directory                                |               |          |                           |
| Ľ)               | tomkitty512@LAPTOP-N                       | 7DHN3UH MINGW64 /d/Software/Apache24/Apache24         | 1/bin         |          |                           |
| _                | \$ ./httpd.exe<br>AH00558: httpd.exe: 0    | Could not reliably determine the server's ful         | '<br>lly qual | ified do |                           |
| $\bigcirc$       | > main name, using fe80                    | 0::690f:4272:6b25:1f8c. Set the 'ServerName' message  | directi       | ve globa |                           |
|                  | > •                                        |                                                       |               |          | <serial< td=""></serial<> |
|                  | >                                          |                                                       |               |          |                           |
|                  |                                            |                                                       |               |          |                           |
|                  |                                            |                                                       |               | -        |                           |
|                  | > blink led                                | Starting socket demo                                  |               |          |                           |
|                  | > BUILD                                    |                                                       |               |          |                           |
|                  | > 🌣 erpc_c                                 | Connecting to the network<br>IP address: 172.20.10.12 |               |          |                           |
|                  | > 🌣 mbed-os                                | Netmask: 255.255.255.240                              |               |          |                           |
|                  | <ul> <li>.gitignore</li> </ul>             | Opening connection to remote port 80                  |               |          |                           |
|                  | .mbed                                      | Sanding maggaga.                                      |               |          |                           |
|                  | ⇔ blink_led_server<br>C blink led server b | GET / HTTP/1.1                                        |               |          |                           |
|                  | C blink_led.h                              | Host: 172.20.10.2<br>Connection: close                |               |          |                           |
|                  | <pre>led_test_client.py</pre>              |                                                       |               |          |                           |
|                  | e <sub>te</sub> main.cpp                   | sent 50 bytes<br>Complete message sent                |               |          |                           |
|                  | 9_1_erpc_blinky                            | received 100 bytes:                                   |               |          |                           |
|                  | > blink_led                                | 111F71.1 200 0K                                       |               |          |                           |
|                  |                                            | Demo concluded successfully                           |               |          |                           |
| 🗅 mbec           | I-os-example-sockets & developme           | nt* ⊖ ⊗6∆0                                            |               |          |                           |
| 30               | )°C                                        |                                                       |               |          | 4                         |
| 3                | ?罢                                         | ~                                                     | - '           | -        |                           |

## – Lab Description

#### 1 · MQTT Broker and Client

說明:

此部分旨在·利用剛剛連接好的Wifi網路·將我們想要丟出去的message· 利用MQTT的方式丟出。

一樣需先下載MQTT broker service,然後設置1883 network port專門 每MQTT的通訊使用。

接著利用PowerShell,進到Program所在的資料夾,執行Mosquitto service。

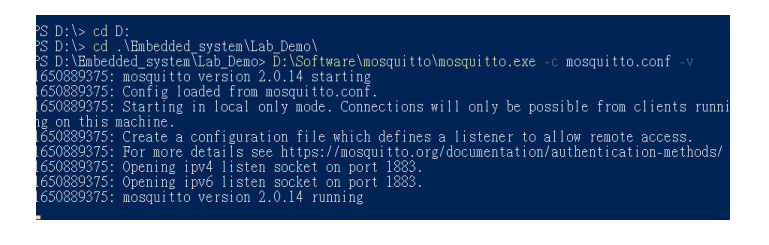

說明:

我們可以先利用一些指令測試Mosquitto service是否可行,透過開啟其 預設的publish以及subscribe,如果可以將訊息文字傳遞成功,即表示 Mosquitto service是可以使用的。

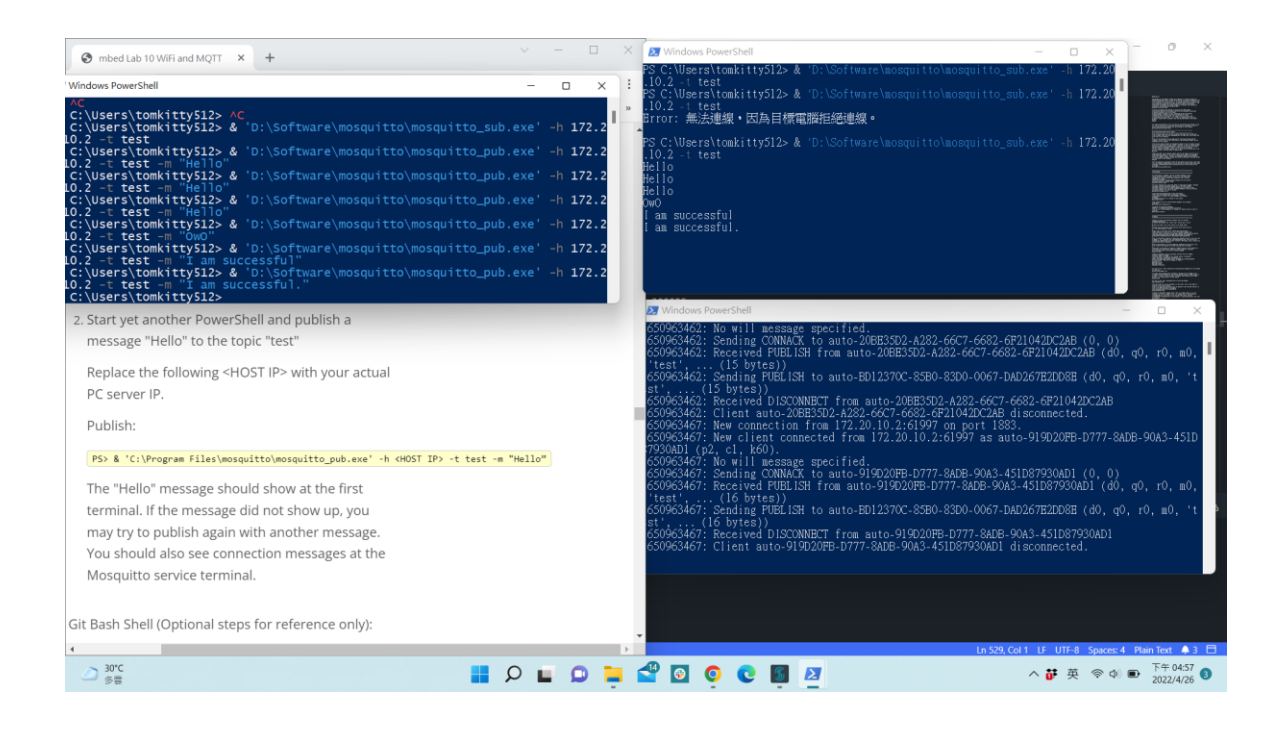

## - Lab Description

#### 1 · MQTT Broker and Client

說明:

將Python的MQTT libraries下載下來並創建新的program,引入Wifi、 mqtt的 lbrary(因為我們要將其二做結合),同樣的將SSID以及PASSWORD 改成私人網路的名稱及密碼,IP也訂成自己的HOST IP,成功即顯示我的網路 名稱以及本地位址以及network port等資訊,並且測試五組數據是否穩定。

```
Connecting to jiajia...
Connecting to TCP network...
address is 172.20.10.2/1883
Successfully connected!
Message arrived: QoSO, retained 0, dup 0, packetID 816
Payload Message from Python!
Message arrived: QoSO, retained 0, dup 0, packetID 816
Payload Message from Python!
Message arrived: QoSO, retained 0, dup 0, packetID 816
Payload Message from Python!
Message arrived: QoSO, retained 0, dup 0, packetID 816
Payload Message from Python!
Message arrived: QoSO, retained 0, dup 0, packetID 816
Payload Message from Python!
Message arrived: QoSO, retained 0, dup 0, packetID 816
Payload Message from Python!
```

說明:

將Python MQTT Client設定完成,執行後,會出現以下結果,將收到連接成功的提示以及穩定接收五組資料。

```
d:\Embedded_system\Lab_Demo\10_2_MQTT>python3 mqtt_client.py
Connecting to 172.20.10.2/Mbed
Connected rc: 0
Subscribed OK
[Received] Topic: Mbed, Message: b'Message from Python!\n'
[Received] Topic: Mbed, Message: b'Message from Python!\n'
[Received] Topic: Mbed, Message: b'Message from Python!\n'
[Received] Topic: Mbed, Message: b'Message from Python!\n'
[Received] Topic: Mbed, Message: b'Message from Python!\n'
[Received] Topic: Mbed, Message: b'Message from Python!\n'
[Received] Topic: Mbed, Message: b'Message from Python!\n'
[Received] Topic: Mbed, Message: b'Message from Python!\n'
[Received] Topic: Mbed, Message: b'Message from Python!\n'
[Received] Topic: Mbed, Message: b'Message from Python!\n'
[Received] Topic: Mbed, Message: b'Message from Python!\n'
[Received] Topic: Mbed, Message: b'Message from Python!\n'
[Received] Topic: Mbed, Message: b'Message from Python!\n'
[Received] Topic: Mbed, Message: b'Message from Python!\n'
[Received PitelIsH from auto=BSC8BA12:193F-550F-5708-59200415B981
(d0, q0, r0, m0, 'Mbed', ... (21 bytes))
50977571: Sending PUELISH to Mbed (d0, q0, r0, m0, 'Mbed', ... (21 bytes))
50977572: Sending PUELISH to auto-BSC8BA12:193F-550F-5708-59200415B981 (d0, q0, r0, m0, 'Mbed', ... (21 bytes))
50977572: Sending PUELISH to auto-BSC8BA12:193F-550F-5708-59200415B981 (d0, q0, r0, m0, 'Mbed', ... (21 bytes))
50977573: Sending PUELISH to mato-BSC8BA12:193F-550F-5708-59200415B981 (d0, q0, r0, m0, 'Mbed', ... (21 bytes))
50977574: Sending PUELISH to auto-BSC8BA12:193F-550F-5708-59200415B981 (d0, q0, r0, m0, 'Mbed', ... (21 bytes))
50977575: Sending PUELISH to mato-BSC8BA12:193F-550F-5708-59200415B981 (d0, q0, r0, m0, 'Mbed', ... (21 bytes))
50977575: Sending PUELISH to mato-BSC8BA12:193F-550F-5708-59200415B981 (d0, q0, r0, m0, 'Mbed', ... (21 bytes))
50977575: Sending PUELISH to mato-BSC8BA12:193F-550F-5708-59200415B981 (d0, q0, r0, m0, 'Mbed', ... (21 bytes))
50977575: Sending PUELISH to mato-BSC8BA12:193F-550F-5708-59200415B981 (d0, q0, r0, m0, 'Mbed', ... (21 bytes))
50977575: Sendi
```

## - Lab Description

#### 1 · MQTT Broker and Client

說明:

按下按鍵時,mbed將message\_num加一後pub給client(python端), client subscribe下來以後,印出結果。

> Payload Message from Python! Message arrived: QoSO, retained O, dup O, packetID 816 Payload Message from Python! Puslish message: QoSO Hello, Python! #1 Message arrived: QoSO, retained O, dup O, packetID 816 Payload QoSO Hello, Python! #1 Puslish message: QoSO Hello, Python! #2 Message arrived: QoSO, retained O, dup O, packetID 816 Puslish message: QoSO Hello, Python! #3 Payload QoSO Hello, Python! #2 Message arrived: QoSO, retained O, dup O, packetID 816 Puslish message: QoSO Hello, Python! #4 Payload QoSO Hello, Python! #3 Puslish message: QoSO Hello, Python! #5 Message arrived: QoSO, retained O, dup O, packetID 816 Puslish message: QoSO Hello, Python! #6 Payload QoSO Hello, Python! #4 Message arrived: QoSO, retained O, dup O, packetID 816 Payload QoSO Hello, Python! #5 Message arrived: QoSO, retained O, dup O, packetID 816 Payload QoSO Hello, Python! #6 Puslish message: QoSO Hello, Python! #7 Message arrived: QoSO, retained O, dup O, packetID 816 Payload QoSO Hello, Python! #7 u:\Embeaueu\_system\tab\_bemo\to\_z\_mQtt>pythons mqtt\_titent.py Connecting to 172.20.10.2/Mbed Connected rc: 0 Subscribed OK [Received] Topic: Mbed, Message: b'Message from Python!\n' [Received] Topic: Mbed, Message: b'Message from Python!\n' [Received] Topic: Mbed, Message: b'Message from Python!\n' [Received] Topic: Mbed, Message: b'Message from Python!\n' [Received] Topic: Mbed, Message: b'Message from Python!\n' [Received] Topic: Mbed, Message: b'QoS0 Hello, Python! #1\x00' [Received] Topic: Mbed, Message: b'QoS0 Hello, Python! #2\x00' [Received] Topic: Mbed, Message: b'QoS0 Hello, Python! #3\x00' [Received] Topic: Mbed, Message: b'QoS0 Hello, Python! #4\x00' [Received] Topic: Mbed, Message: b'QoS0 Hello, Python! #5\x00' [Received] Topic: Mbed, Message: b'QoS0 Hello, Python! #6\x00'

# $\equiv$ $\cdot$ Demo and Checkpoints

## send the data of accelerometer

說明:

新增一個ticker,每0.5秒就call一次publish function,在每一次的 publish function 中,都取一次acceleromete的data,之後pub出去。

Ticker Ticker;

mqtt\_thread.start(callback(&mqtt\_queue, &EventQueue::dispatch\_forever)); Ticker.attach(mqtt\_queue.event(&publish\_message, &client), 500ms);

void publish message(MQTT::Client<MQTTNetwork, Countdown>\* client) {
 BSP\_ACCELERO\_AccGetXYZ(pDataXYZ);

| ሌ | >_ C:\WINDOWS\SYSTEM32\cmd.exe - python3 mqtt_client.py $\times$                                                                                                    |
|---|----------------------------------------------------------------------------------------------------|
|   | <pre>Message: b'28 , 15 , 993\x00' Message: b'27 , 16 , 993\x00' Message: b'27 , 15 , 992\x00' Message: b'27 , 15 , 994\x00' Message: b'26 , 16 , 992\x00' Message: b'27 , 15 , 993\x00' </pre> |

# Error -3012

後來發現是如果Powershall沒有開啟好·就會出現這類問題

| <pre>15 "nsapi.default-wifi-password: "\"OwO910809\"",<br/>16 "platform.stdio-baud-rate": 9600,<br/>17 "mbod-trace.enable": false,<br/>18 "mbod-trace.enable": false,<br/>19 "rtos.moin-thread-stack-size": 8192<br/>20 },<br/>21 "B_L4S5I_IOT01A": {<br/>22 "B_L4S5I_IOT01A": {<br/>23 "Starget.network-default": true,<br/>24 "target.network-default": true,<br/>25 "target.network-default": true,<br/>26 },<br/>27 "DISCO_E4132H": {<br/>28 "target.network-default": ["MBEDILS_SHA1_C"]<br/>29 "target.mecros_add": ["MBEDILS_SHA1_C"]<br/>30 },<br/>31 "DISCO_L47SV6_IOT01A": {<br/>30 Problems x &gt;_ C:WINDOWS\SYSTEM32\cmdexe x @ Libraries x &gt;_ DISCO-L4S5I(B-L4S5I-IOT01A) x<br/>Starting socket demo<br/>Connecting to the metrork<br/>1P address: 172.20.10.1<br/>0Penilg connection to remote port 80<br/>Error!_socket.connect() returned: -3012</pre>                                                                                                    |
|----------------------------------------------------------------------------------------------------|
| 16       "platform.stdio-baud-rate": 9600,         17       "mbed-trace.enable": false,         18       "mbed-trace.enaxlew: false,         19       "rtos.main-thread-stack-size": 8192         20       },         21       "B_L4S5I_IOT01A": {         22       "target.components_add": ["ismd3362"],         23       "ismd3302.provide-default": true,         24       "target.metwork-default-interface-type": "WIFI",         25       "target.metwork-default-interface-type": "WIFI",         26       },         27       "DISCO_F4132H": {         28       "target.macros_add": ["ismd3362"],         29       "target.macros_add": ["ismd3362"],         30       },         28       "target.macros_add": ["ismd3362"],         29       "target.macros_add": ["ismd3362"],         31       "DISCO_L475VG_IOT01A": {         32       "DISCO_L475VG_IOT01A": {         33       "DISCO_L475VG_IOT01A": {         31       "DISCO_L475VG_IOT01A": {         32       Connecting to the netvork         1P address: 172.20.10.12       Netnask: 255.255.255.240         33       To tarbe port 80         24       Errof! _socket.connect() returned: -3012 |
| <pre>17 "mbed-trace.enable": false,<br/>18 "mbed-trace.maxlevel": "TRACE_LEVEL_DEBUG",<br/>19 "rtos.main-thread.stack-size": 8192<br/>20 }<br/>21 "B_L4SSI_IOT01A": {<br/>22 "B_u4SSI_IOT01A": {<br/>23 "Ism43362.provide-default": true,<br/>24 "target.network-default-interface-type": "WIFT",<br/>25 "Istoc F4132H": {<br/>26 "target.metros_add": ["WBEDILS_SHA1_C"]<br/>26 "},<br/>27 "DISCO_F4132H": {<br/>31 "DISCO_L475V6_IOT01A": {<br/>31 "DISCO_L475V6_IOT01A": {<br/>31 "DISCO_L475V6_IOT01A": {<br/>31 "DISCO_L475V6_IOT01A": {<br/>33 "DISCO_L475V6_IOT01A": {<br/>34 "Starting socket demo<br/>Connecting to the aetork<br/>IP address: 172.20.10.1<br/>Netask: 255.255.240<br/>Gateway: 172.20.10.1<br/>Depaing connection to remote port 80<br/>Error! _socket.connect() returned: -3012</pre>                                                                                                    |
| <pre>18 19 19 19 19 19 20 20 21 22 23 24 25 25 25 26 25 26 26 27 27 26 27 27 27 27 27 27 27 27 27 27 27 27 27</pre>                                                                                                    |
| <pre>19</pre>                                                                                                    |
| <pre>20 21 22 23 24 25 25 26 27 26 27 26 27 27 28 29 29 29 20 20 20 20 20 20 20 20 20 20 20 20 20</pre>                                                                                                    |
| 21       "B_L4S5I_IOT01A": {         22       "target.components_add": ["ism43362"],         23       "target.network-default-interface-type": "WIFI",         24       "target.network-default-interface-type": "WIFI",         25       "target.network-default-interface-type": "WIFI",         26       },         27       "DISCO_F4132H": {         "target.macros_add": ["ism43362"],         29       "target.macros_add": ["MBEDILS_SHA1_C"]         30       },         31       "DISCO_L475W6_IOT01A": {         ① Problems x >_ C:WINDOWS\SYSTEM32\cmd.exe x @ Libraries x >_ DISCO-L455I(B-L455I-HOT01A) x         Starting socket dewo         Connecting to the network         IP address: I72.20.10.12         Wetask: 252.352.352.400         G gateway: 172.30.10.1         Opening connecting to the network         IF address: I72.30.10.1         Opening connecting to the network         IF rof! _socket.connect() returned: -3012                                                                                                    |
| <pre>22 23 23 23 23 24     "target.components_add": ["ismd3362"],     "ismd3362.provide-default": true, 24 25 26 27     "DISCO_F4132H": { 28</pre>                                                                                                    |
| 23       "ismd3362.provide-default": true,<br>"target.network-default-interface-type": "WIFI",<br>"target.network-default-interface-type": "WIFI",<br>"target.components_add": ["WBEDILS_SHA1_C"]         26       },<br>"DISCO_F4132H": {<br>"target.components_add": ["ismd3362"],<br>"target.macros_add": ["MBEDILS_SHA1_C"]         29       "target.components_add": ["MBEDILS_SHA1_C"]         30       },<br>"DISCO_L475V6_IOT01A": {<br>"DISCO_L475V6_IOT01A": {<br>"DISCO_L475V6_IOT01A": {<br>"DISCO_L455I(B-L455I-IOT01A) ×         Starting mocket demo       Connecting to the network<br>IP address: 172.20.10.12<br>Netask: 255.255.240<br>Gateway: 172.20.10.10.1<br>Opening connection to remote port 80<br>Error! _mocket.connect() returned: -3012                                                                                                    |
| 24       "target.network.default-interface-type": "WIFI",         25       "target.network.default-interface-type": "WIFI",         26       },         27       "DISCO_F4132H": {         "barget.network.add": ["ismd3362"],         29       "target.mecros_add": ["WBEDILS_SHA1_C"]         30       },         31       "DISCO_L475W6_IOT01A": {         0       Problems x >_ C:WINDOWS\SYSTEM32\cmd.exe x @: Libraries x >_ DISCO-L455I(B-L455I-HOT01A) x         Starting socket demo       Connecting to the network         IP Hadress: 172.20.10.12       Ktasst: 252.352.352.40         Generation to remote port 80       Error! _socket.connect() returned: -3012                                                                                                    |
| 25       "target.macros_add": ["MBEDTLS_SHA1_C"]         27       "DISCO_F4132H": {         28       "target.components_add": ["ism43362"],         29       "target.macros_add": ["MBEDTLS_SHA1_C"]         30       },         31       "DISCO_L475V6_IOT01A": {         O Problems × >_ C:WINDOWS\SYSTEM32\cmd.exe × @ Libraries × >_ DISCO-L455I (B-L455I-IOT01A) ×         Starting socket demo         Connecting to the netvork         IP address: 172.20.10.12         Netnask: 255.255.255.240         Gatevay: 172.20.10.1         Openlag connection to renote port 80         Error! _socket.connect() returned: -3012                                                                                                    |
| 26       },         27       "DISCO_F4132H": {         28       "target.components_add": ["ism43362"],         29       "target.macros_add": ["WBEDILS_SHA1_C"]         30       },         31       "DISCO_L475V6_IOT01A": {         0       Problems x >_ C:\WINDOWS\SYSTEM32\cmd.exe x @: Libraries x         >_ DISCO-L455I(B-L455I-IOT01A) x         Starting socket demo         Connecting to the netvork         IP address: 172.20.10.12         Netaski: 255.255.240         Gatevay: 172.20.10.10.1         Opening connection to remote port 80         Brforf! _socket.connect() returned: -3012                                                                                                    |
| 27       "DISCO_F4132H": {         28       "target.components_add": ["ism43362"],         29       "target.macros_add": ["MBEDILS_SHA1_C"]         30       },         31       "DISCO_L475V6_IOT01A": {         ① Problems × >_ C:WINDOWS\SYSTEM32\cmd.exe × @ Libraries × >_ DISCO-L455I (B-L455I-IOT01A) ×         Starting socket demo         Connecting to the network         IP address: 172.20.10.12         Netmask: 255.255.250.200         Gatevay: 172.20.10.10         Opening contection to renote port 80         Error! _socket.connect() returned: -3012                                                                                                    |
| 28       "target.components_add": ["ism43362"],         29       "target.macros_add": ["WBEDILS_SHA1_C"]         30       },         31       "DISCO_L475V6_IOT01A": {         ① Problems × >_ C:WINDOWS\SYSTEM32\cmd.exe × @ Libraries × >_ DISCO-L455I (B-L455I-IOT01A) ×         Starting socket demo         Connecting to the netvork         IP address: 172.20.10.12         Netnask: 255.255.255.240         Gatevay: 172.20.10.1         Openlag connection to renote port 80         Error! _socket.connect() returned: -3012                                                                                                    |
| 29       "target.macros_add" : ["MBEDTLS_SHA1_C"]         30       },         31       "DISCO_L475V6_IOT01A": {         ① Problems x >_ C:\WINDOWS\SYSTEM32\cmdexe x @ Libraries x       >_DISCO-L455I(B-L455I-IOT01A) x         Starting socket demo       Connecting to the network         IP address: 172.20.10.12       Netassi: 25.255.250.240         Gateray: 172.20.10.10       Opening connection to remote port 80         Brior! _socket.connect() returned: -3012                                                                                                    |
| 30       },<br>"DISCO_L475VG_IOTOIA": {         ① Problems × >_ C:WWINDOWS\SYSTEM32\cmd.exe × @ Libraries × >_DISCO-L455I(B-L455I-IOTOIA) ×         Starting socket demo         Connecting to the network<br>IP address: 172.20.10.12         Netmask: 255.255.250.240<br>Gateway: 172.20.10.1<br>Opening connection to renote port 80<br>Error! _socket.connect() returned: -3012                                                                                                    |
| 31       "DISCO_L475VG_IOT01A": {         ① Problems × >_ C:WINDOWS\SYSTEM32\cmd.exe × ③ Libraries × >_ DISCO-L455I (B-L455I-IOT01A) ×         Starting socket demo         Connecting to the network         IP address: 172.20.10.12         Netnask: 255.255.240         Gateway: 172.20.10.1         Openlag connection to renote port 80         Error! _socket.connect() returned: -3012                                                                                                    |
| <pre>     O Problems x &gt;_ C:\WINDOWS\SYSTEM32\cmd.exe x @ Libraries x     &gt;_ DISCO-L4S5I (B-L4S5I-IOT01A) x  Starting socket demo Connecting to the network IP address: 172.20.10.1 Netnask: 255.255.240 Gateway: 172.20.10.1 Opening connection to remote port 80 Error! _socket.connect() returned: -3012 </pre>                                                                                                    |
| Starting socket demo<br>Connecting to the network<br>IP address: 172.20.10.12<br>Netmask: 255.255.250.240<br>Gateway: 172.20.10.1<br>Opening connection to remote port 80<br>Brror! _socket.connect() returned: -3012                                                                                                    |
| Connecting to the network<br>IP address: 172.20.10.12<br>Netwask: 255.255.255.240<br>Gateway: 172.20.10.1<br>Opening connection to remote port 80<br>Error! _socket.connect() returned: -3012                                                                                                    |
| Connecting to the network<br>IP address: 172.20.10.12<br>Netmask: 255.255.255.250<br>Gateway: 172.20.10.1<br>Opening connection to remote port 80<br>Opening connection to remote port 80<br>Error! _socket.connect() returned: -3012                                                                                                    |
| IP address: 172.20.10.12<br>Netnask: 255.255.255.2540<br>Gateway: 172.20.10.1<br>Opening connection to remote port 80<br>Error! _socket.connect() returned: -3012                                                                                                    |
| Retmass: 253.253.253.240<br>Gateway: 172.20.10.1<br>Opening connection to remote port 80<br>Error! _socket.connect() returned: -3012                                                                                                    |
| Opening contection to remote port 80<br>Error! _socket.connect() returned: -3012                                                                                                    |
| Error! _socket.connect() returned: -3012                                                                                                    |
|                                                                                                    |
|                                                                                                    |
|                                                                                                    |
|                                                                                                    |
|                                                                                                    |
|                                                                                                    |
|                                                                                                    |
|                                                                                                    |
|                                                                                                    |

#### SSID問題

手機的wifi名稱可以是符號或是其他文字,但是如果是用符號,可能與電腦等不相容,進而導致連線失敗

四、討論

# git remote repository

MQTT的publis跟subscribe只要在相同的topic下就可以使用,並且可以一次傳遞多種型別的message,感覺在很多的介面溝通能狗有很多應用。